Los pasos que debéis seguir para solicitar la convocatoria extraordinaria de TFG de febrero al CEGECA son los siguientes:

1. Acceder al acceso identificado de la Universidad Miguel Hernández y buscar la aplicación para realizar la solicitud.

| MH UNIVERSI | SITAS<br>Intadez UniverSite                       | ×             |
|-------------|---------------------------------------------------|---------------|
|             |                                                   |               |
| Convo       |                                                   | ×             |
| ESCRITO     | ORIO (6) TODAS                                    |               |
| ESTUDIO     | OS 🕼 Ve                                           | er categoría  |
|             | Solicitud y consulta: convocatoria extraordinaria | Trabajo Fin ( |
|             |                                                   |               |
|             |                                                   |               |
|             |                                                   |               |
|             |                                                   |               |
|             |                                                   |               |
|             |                                                   |               |
|             |                                                   |               |

2. Una vez dentro de la aplicación. Para solicitar la convocatoria se debe pulsar el botón "Realizar solicitud".

| Solicitud y co                                | onsulta: convocatoria extraordinaria Trabajo Fin de Titulación<br>Ita: convocatoria extraordinaria Trabajo Fin de Titulación                                                                            |   |
|-----------------------------------------------|----------------------------------------------------------------------------------------------------|---|
|                                               |                                                                                                    |   |
| GESTIÓN DE SOLIC                              | TUDES DE CONVOCATORIAS EXTRAORDINARIAS                                                                                                    |   |
| Inicio >> Solicitud >> Resume                 |                                                                                                    |   |
| Convocatoria es                               | special de trabajo de fin de titulación                                                                                                    |   |
| Los estudiantes que<br>Si el estudiante no s  | e se acojan a esta convocatoria extraordinaria deberán estar matriculados del Trabajo Fin de Grado o Trabajo Fin de Máster<br>se presenta a dicha convocatoria SÍ le contará la misma en su expediente. | 0 |
| El plazo de solicitud<br>En dicho plazo el es | es del 1<br>tudiante podrá modificar su solicitud si así lo considera.                                                                                                    |   |
| Una vez finalizado e<br>El plazo de consulta  | el plazo de solicitud sólo cabrá la consulta de la solicitud realizada, no admitiendo ningún cambio en la misma.<br>Les del 1                                                                           |   |
| •                                             |                                                                                                    |   |
| Realizar Solicitud                            | Consultar Solicitudes                                                                                                    |   |

3. En la pantalla de la solicitud, únicamente debéis pulsar el botón "Añadir" asociado a la convocatoria.

| Solicitud y consulta: convocatoria extraordinaria Trabajo Fin de Titulación<br>a Islottud y consulta consolatoria estasolimata Trabajo Fin de Tablecio |                                         |
|----------------------------------------------------------------------------------------------------|-----------------------------------------|
|                                                                                                    | Nombre: / Titulación: Grado en Farmacia |
| GESTIÓN DE SOLICITUDES DE CONVOCATORIAS EXTRAORDINARIAS                                                                                                |                                         |
| hito >> Solicitud >> finantin                                                                                                    |                                         |
| Selección de convocatoria                                                                                                    |                                         |
| Convocatoria: Extraordinaria Febreio TFGM (FEB.TFGM)                                                                                                   | Añadir                                  |
| Convocatorias seleccionadas                                                                                                    |                                         |
| No dispone de ninguna solicitud para el curso actual.                                                                                                  |                                         |
|                                                                                                    |                                         |

Consultar Solicitudes

## 4. Una vez pulsado el botón la solicitud queda registrada.

| GESTIÓN DE SOLICITUDES DE CONVOCATORIAS EXTRAORDINARIAS Next >> Solicitad -> Reunes C Convocatoria solicitata correctamente | in: Grado en Farmacia |  |  |  |  |  |
|----------------------------------------------------------------------------------------------------|-----------------------|--|--|--|--|--|
| GESTIÓN DE SOLICITUDES DE CONVOCATORIAS EXTRAORDINARIAS                                                                     |                       |  |  |  |  |  |
| Solicitad - Reures     Ocrovocatoria solicitata correctamente.                                                              |                       |  |  |  |  |  |
| Convocatoria solicitada correctamente.                                                                                      |                       |  |  |  |  |  |
| Convocatoria solicitada correctamente                                                                                       |                       |  |  |  |  |  |
| Selección de convocatoria                                                                                                   |                       |  |  |  |  |  |
| Convocatoria: Extraordinaria Febrero TFG/M (FEB.TFG/M)                                                                      |                       |  |  |  |  |  |
| Convocatorias seleccionadas                                                                                                 |                       |  |  |  |  |  |
| Año Convocatoria Fecha Solicitud Estado                                                                                     |                       |  |  |  |  |  |
| Extraordinanta Febrero TFGM (FEB TFGM) Solicitada Eliminar                                                                  |                       |  |  |  |  |  |
|                                                                                                    |                       |  |  |  |  |  |

Consultar Solicitudes